### **Pendaftaran Portal Pemohon**

Catatan

Smile Train saat ini telah bermigrasi ke sistem aplikasi dan laporan hibah online yang baru

Setelah proses registrasi ini selesai, Anda bisa mengakses Portal, tempat Anda bisa mengirim dan meninjau aplikasi, memberi informasi pengiriman uang antar rekening, melengkapi persyaratan laporan, dan melakukan pembaruan kontak.

Tautan ke Portal Smile Train ada di https://smiletrain.force.com/grantee/

### Pendaftaran Portal Smile Train

Bila ini kali pertama Anda mengakses Portal, pastikan untuk melakukan **aktivasi pendaftaran Anda** sebelum mencoba mengakses aplikasi.

**Smile**Train

Anda akan menerima email berisi instruksi cara melakukan aktivasi pendaftaran Anda dan membuat *password/*kata sandi.

| Sandbox: Welcome to the By Creating a Password | Smile Train Grant Portal - ACTION NEEDED - Please Activ                                                                                                    | ate Your Account          |
|------------------------------------------------|----------------------------------------------------------------------------------------------------|---------------------------|
| irantee Community support@foundationco         | nnect.org via flvusnqra52hhe.q-dx5seac.cs21.bnc.sandbox.salesforce.com                                                                                                    | 9:09 AM (7 minutes ago) 🖞 |
|                                                | R                                                                                                    |                           |
|                                                | Dear Sample:                                                                                                    |                           |
|                                                | Welcome to the Smile Train Grant Portal. To activate your registration, please use the<br>link and username below to create your password.                                                                                                    | _                         |
|                                                | https://partial-smiletrain.cs21.force.com/granteellogin?c=<br>AM2L9JaY8F.IVEOninzTdMtf8KfgYU12_afFG9UIDy2n4KiNkog1XyRcbiZ_<br>vubl29PdPorg.zMgussLnAUUs4P7yON2PVNHma2j69fVikJaofCun8oRbbJ_<br>PNy6mHxtVxNB&RofoRUS2FSzeryic6HTG7XVTDMxS3GeUB3MTa2D2Ave8<br>Zw2eOhzBtuwZSsJmvgMtWSr77xXKV0A0dAgADew1_saA%3D%3D |                           |
|                                                | Username: sample contact<br>Please note, after your initial login, you only need your username to login<br>(sample.contact). Please do not include the domain name                                                                                                    |                           |
|                                                | (@ <u>smiletrain.force.com</u> ) on subsequent logins.<br>Thank you.                                                                                                    |                           |
|                                                | Smile Train Team                                                                                                    |                           |

Klik tautan pada email

Masukkan *password* yang bisa Anda ingat dan simpan *password* itu.

Klik Ganti kata sandi (Change Password).

| <b>Smile</b> Train                                                                                              |  |
|----------------------------------------------------------------------------------------------------|--|
| Ubah Kata Sandi Anda                                                                                            |  |
| Assukkan kata sandi baru untuk<br>Sasila tobella@smiletain.force.com . Pastikan untuk<br>enyertakan setidaknya: |  |
| Ganti kata sandi                                                                                                |  |
| ata sandi terakhir diubah pada 14/4/2021 16:43.                                                                 |  |

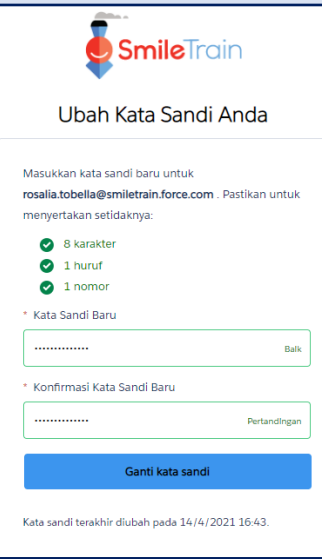

# **Pendaftaran Portal Pemohon**

- Untuk langkah-langkah selanjutnya saat mengajukan Aplikasi Baru, lihat Panduan Aplikasi Baru
- Untuk informasi cara mengajukan Formulir Transfer Antar Rekening, lihat Panduan Formulir Transfer Antar Rekening
- Untuk informasi penyampaian laporan atau persyaratan yang jatuh tempo, lihat **Panduan Mengajukan Laporan**
- Untuk informasi cara mengajukan Pusat Perawatan atau Tenaga Kesehatan Baru, lihat Panduan Pusat Perawatan Baru

## Bernavigasi di Portal Smile Train

#### **Dashboard Utama**

Dashboard utama pada portal ini didesain agar Anda bisa dengan mudah mengakses aplikasi-aplikasi, hibah yang sedang aktif, dan syarat-syarat pelaporan.

|   | SmileTrain                                                                                                    |                              |                                                                                                    |                        |                          |                   | Rosalia Tobella 🗸         |  |  |
|---|----------------------------------------------------------------------------------------------------|------------------------------|----------------------------------------------------------------------------------------------------|------------------------|--------------------------|-------------------|---------------------------|--|--|
| — | Dasbor Profil                                                                                                    |                              |                                                                                                    |                        |                          |                   |                           |  |  |
|   | Selamat datang di Portal Pendanaan                                                                                                    | Smile                        | ) Train! Berikut cara menavigasi:                                                                                                    |                        |                          |                   |                           |  |  |
|   | Tab di sebelah kiri:                                                                                                    |                              |                                                                                                    |                        |                          | Ros               | alia Tobella <del>-</del> |  |  |
|   | Permintaan: Temukan aplikasi pendan<br>Sampai pemberitahuan lebih lanjut is<br>Laporan Pendanaan: Lihat, isi, dan se                                                                                                    | naan ya<br>si info<br>erahka | ang diundang, sedang dalam proses, dan diajukan.<br>rmasi transfer kawat di https://www.smiletrain.org/partner-wire-transfer-paym<br>n Laporan Pendanaan. | ients                  |                          | Ke                | Keluar                    |  |  |
|   | Tab di atas:                                                                                                    |                              |                                                                                                    |                        |                          |                   |                           |  |  |
|   | Sampai pemberitahuan lebih lanjut, isi informasi transfer kawat di https://www.smiletrain.org/partner-wire-transfer-payments . Petugas dari Organisasi Penerima atau Organisasi Penerima Pembayaran terpisah (jika at<br>formulir ini.<br>Profil: Klik di sini untuk menemukan informasi Organisasi , Kontak , dan Pembayaran , dan, untuk pendanaan yang sedang dalam proses, untuk mengirimkan lokasi Pusat Perawatan tambahan dan Praktisi untuk pers- |                              |                                                                                                    |                        |                          |                   |                           |  |  |
|   | Hubungi fcsupport@smilletrain.org untuk hantuan tambahan                                                                                                    |                              |                                                                                                    |                        |                          |                   |                           |  |  |
|   | Permintaan                                                                                                    |                              | Permintaan                                                                                                    |                        |                          |                   |                           |  |  |
|   | Lanoran Pendanaan                                                                                                    |                              | Buka Item Tertutup                                                                                                    |                        |                          |                   |                           |  |  |
|   | Lapolari endandari                                                                                                    | ч                            |                                                                                                    |                        |                          | Cari              |                           |  |  |
|   |                                                                                                    |                              | Nama Permintaan                                                                                                    | Watak                  | Acara pengadilan         | Tanggal Disposisi | Jumlah                    |  |  |
|   |                                                                                                    |                              | 0191711 - Riset> Riset - Grant                                                                                                    | Disetujui              | Aplikasi Penelitian      | 6/4/2021          | \$ 10.000 💌               |  |  |
|   |                                                                                                    |                              | 0191112 - Perawatan Komprehensif> Nutrisi - Hibah                                                                                                    | Menunggu keputusan     | Aplikasi Nutrisi         | 30/12/2020        | -                         |  |  |
|   |                                                                                                    |                              | 0191712 - Perawatan Komprehensif> Layanan Pidato - Gr                                                                                                    | ant Menunggu keputusan | Aplikasi Layanan Pidato  | 5/4/2021          |                           |  |  |
|   |                                                                                                    |                              | V 0191617 - Kesadaran > Kesadaran - Hibah                                                                                                    | Disetujui              | Aplikasi Kesadaran       | 25/3/2021         | S Melihat                 |  |  |
|   |                                                                                                    |                              | V 0190533 - Bedah> Kemitraan Bedah - Kontrak Bedah                                                                                                    | Disetujui              | Aplikasi Kemitraan Bedah | 20/10/2020        | \$ 1.000 V                |  |  |

#### **Bar Navigasi Atas**

*Grantee Dashboard* bisa digunakan kapan pun untuk kembali ke tampilan dashboard utama.

Profile (Profile) memungkinkan Anda untuk melihat dan memperbarui rincian kontak organisasi dan pribadi Anda sesuai kebutuhan. Anda juga bisa menambahkan Pusat Perawatan dan Tenaga Kesehatan baru di bawah profil Anda.

#### Permintaan (Requests)

Anda bisa menemukan seluruh aplikasi yang sedang diproses dan hibah aktif pada tab *Buka Items* (*Open Items*). Tab *Item Tertutup* (*Closed Items*) mencakup hibah yang sebelumnya diberikan yang persyaratan laporannya telah dipenuhi dan tanggal tenggatnya telah berlalu.

Anda bisa melihat status permintaan Anda pada kolom kolom *Watak* (*Disposition*). Aplikasi yang berstatus **Pending** atau **Invited** sama-sama memiliki opsi *Melihat atau Sunting* (*Edit and View*) (klik ikon ▼). Begitu aplikasi ini diajukan ke Smile Train untuk ditinjau, atau telah disetujui, Anda hanya bisa melihat detail aplikasi tersebut, kecuali diminta dilakukan perbaikan.

Anda akan diarahkan menuju Portal Pemohon

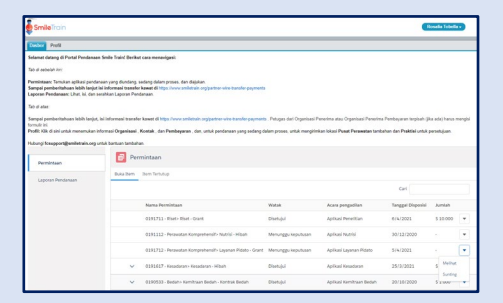

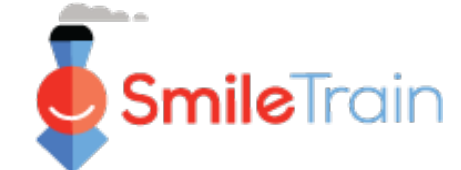